| LVCFF         | LYCEE<br>NT-PAUL IV<br>Spectrophotomètre THERMOSCIENTIFIC<br>Evolution 160 | Pr Bioch Ma 013                                          |
|---------------|----------------------------------------------------------------------------|----------------------------------------------------------|
|               |                                                                            | Version 1                                                |
| SAINT-PAUL IV |                                                                            | Date de 1 <sup>ère</sup> mise en application<br>01/02/15 |
| ALL DIE       |                                                                            | Page 1/3                                                 |

- Vérifier l'absence de cuves dans le spectrophotomètre et mettre l'appareil sous tension.
- ✤ Attendre que le menu de base apparaisse :

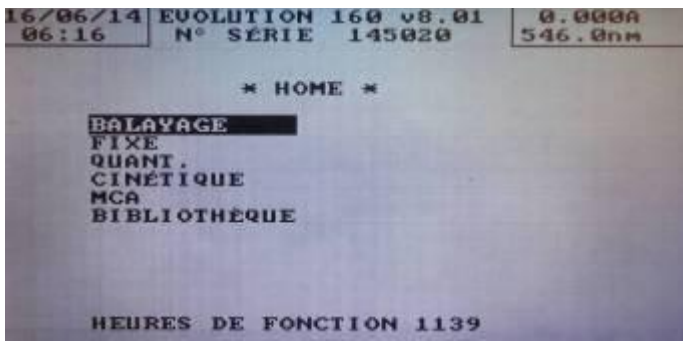

#### Remarques :

20/06/14

MODE

FENTE

DELA

NOM DE TEST

INTEGRATION

CHANGER LAMPE OPÉRATEUR UVCALC

LONGEUR(S) D' ONDE

SELECT

02:29

- Pour revenir en arrière appuyer sur « ESC ».
- Une fois dans un menu pour revenir au menu de base appuyer sur **« HOME ».**

\* FIXE \*

: ABS

MONO >

2.0nm

00:00

325nm 0

550. Onm

lumineux

0.023A

550. Onm

- 1. MESURE SIMPLE D'ABSORBANCE
- A l'aide des flèches se placer sur « FIXE » puis appuyer sur « Enter ».
- Le spectrophotomètre affiche :
- A l'aides flèches se placer sur longueur d'onde et appuyer sur « Enter », taper la longueur d'onde voulue puis appuyer sur « Enter ».

Attendre que le message « Instrument occupé » disparaisse.

#### Placement des cuves de mesure :

**Cuve zéro (témoin réactif) :** cette cuve doit rester . en place pendant toutes les mesures.

Cuve zéro et cuve échantillon

- Placer 2 témoins réactifs (cuve zéro) dans le spectrophotomètre (selon le schéma ci-dessus). Attention au sens des cuves puis appuyer sur « Zero base ».
  Attendre que le message « Faisant le zéro » disparaisse et que les croix « \*.\*\*\* » soient remplacer par « 0.000 ».
- Enlever la cuve 0 du bas et laisser la cuve zéro du haut en place pendant toutes les mesures et placer la cuve de mesure puis appuyer sur « RUN ». Pour chaque nouvelle cuve de la série, appuyer sur « RUN ».
- A la fin des mesures, appuyer sur la flèche « effacer les résultats ».
- > Le message « êtes vous sur ? » apparait ; Confirmer en appuyant sur « Enter ».

| Rédigé par T. Fontana | Vérifié par S.Gerbelot | V1 Approuvé par P. Lamauve |
|-----------------------|------------------------|----------------------------|
| le 16/06/2014         | le 09/12/14            | le 31/01/15                |

| LYCEE         | PROCEDURE<br>Spectrophotomètre THERMOSCIENTIFIC<br>Evolution 160 | Pr Bioch Ma 013                                          |
|---------------|------------------------------------------------------------------|----------------------------------------------------------|
|               |                                                                  | Version 1                                                |
| SAINT-PAUL IV |                                                                  | Date de 1 <sup>ère</sup> mise en application<br>01/02/15 |
| 4444444       |                                                                  | Page 2/3                                                 |
|               |                                                                  |                                                          |

### 2. BALAYAGE SPECTRALE

A partir du menu de base et à l'aide des flèches se placer sur « **BALAYAGE** » puis appuyer sur « **Enter** ».

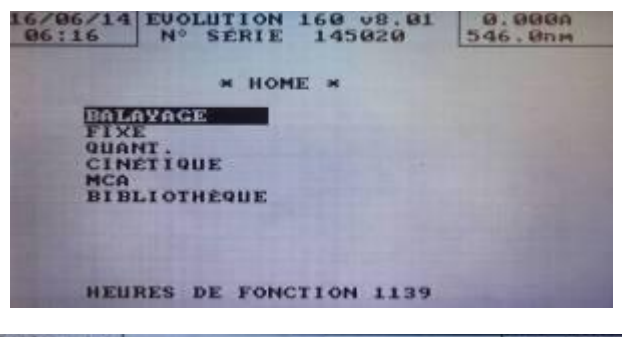

Le spectrophotomètre affiche :

| 20/06/14<br>02:29 |             | -0.019A<br>400.0nm |
|-------------------|-------------|--------------------|
| * B               | ALAYAGE *   |                    |
| TYPE SPECTRE      | : STANDARD  |                    |
| NOM DE TEST       |             |                    |
| MODE              | : ABS       |                    |
| DÉBUT             | : 400.0nm   |                    |
| ARRÉT             | : 600.0nm   |                    |
| FENTE             | : 2.0nm     |                    |
| VITESSE           | : 1200nm/mi | in                 |
| INTERVALLE        | : 1.0nm     |                    |
| TABLE DE PICS     | : OFF       |                    |
| GRAPH. HAUT       | : 2.000     |                    |
| GRAPH. BAS        | : 0.000     |                    |
| LISSAGE           | : AUCUN     |                    |
| CHANGER LAMPE     | : 325nm     |                    |
| OPÉRATEUR         | :           |                    |
| UVCALC            | : 0         |                    |

- ◆ A l'aides flèches se placer sur **Type de spectre** et appuyer sur **« Enter »** afin de choisir **STANDARD.**
- ✤ A l'aide des flèches se placer sur :
  - Début : appuyer sur « Enter » et régler la longueur d'onde de début du spectre. Appuyer sur « Enter ».
  - Arrêt : appuyer sur « Enter » et régler la longueur d'onde de fin du spectre. Appuyer sur « Enter ».

Attendre que le message « Instrument occupé » disparaisse.

- Intervalle : appuyer sur « Enter » et choisir l'intervalle de mesure : 1,2,4 ou 10 nm.
- Tables pics : appuyer sur « Enter » et à l'aide des flèches se positionner sur PICS. Appuyer sur « Enter ».
- Placer 2 cuves zéro dans le spectrophotomètre et appuyer sur « Zéro-base » afin de faire la ligne de base.

Attendre que la ligne de base soit terminée et que le message « Mesurant ligne de base » disparaisse.

 Placer la cuve de mesure dans le spectrophotomètre à la place de la cuve zéro du bas et laisser la cuve zéro du haut en place puis appuyer sur « RUN ».

Attendre que le message « mesurant l'échantillon disparaisse ».

Appuyer sur la flèche « Voir résultats » afin d'obtenir la longueur d'onde des différents pics du spectre.

### Remarques :

- Pour revenir en arrière appuyer sur « ESC ».
- Pour revenir au menu de base appuyer sur « HOME ».

| Rédigé par T. Fontana | Vérifié par S.Gerbelot | V1 Approuvé par P. Lamauve |
|-----------------------|------------------------|----------------------------|
| le 16/06/2014         | le 09/12/14            | le 31/01/15                |

| LYCEE         |
|---------------|
| SAINT-PAUL IV |
|               |

Spectrophotomètre THERMOSCIENTIFIC

**Evolution 160** 

## 3. CINETIQUE

A partir du menu de base et à l'aide des flèches se placer sur « CINETIQUE » puis appuyer sur « Enter ».

Attendre que le message **« Instrument occupé »** disparaisse.

Mettre sous tension l'effet Peltier

# Réglage de l'effet Peltier (température de consigne) :

L'effet Peltier affiche :

Appuyer sur la touche
 « ON ».

 L'effet Peltier affiche :

 Régler la température de consigne à l'aide des flèches.

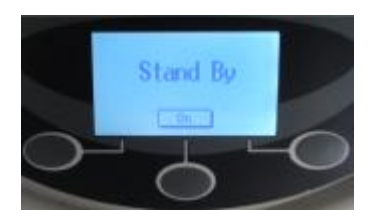

# Réglage du spectrophotomètre :

Le spectrophotomètre affiche :

« 0.000 ».

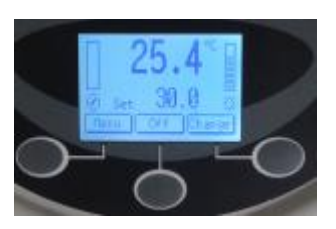

flèches.

| 20/06/14<br>02:30 * CINÉTIQUE * |           | -0.016A<br>340.0nm |
|---------------------------------|-----------|--------------------|
| NOM DE TEST                     |           |                    |
| LONGEUR D' ONDE                 | : 340.0nm |                    |
| FENTE                           | : 2.0nm   |                    |
| TEMPS                           | : 00:30   |                    |
| DÉLAI                           | : 00:00   |                    |
| AFFICHAGE ABS.                  | ABSOLUE   |                    |
| GRAPH. HAUT                     | 2.000     |                    |
| GRAPH. BAS                      | : 0.000   |                    |
| FACTEUR                         | : 1.000   |                    |
| UNITÉS                          |           |                    |
| CHANGER LAMPE                   | : 325nm   |                    |
| OPÉRATEUR                       | :         |                    |
| GRAPHE HAUT                     | : 6.0000  |                    |
| GRAPHE BAS                      | : -3.0000 |                    |

A l'aides flèches se placer sur longueur d'onde et appuyer sur « Enter », taper la longueur d'onde voulue puis appuyer sur « Enter ».

Attendre que le message « Instrument occupé » disparaisse.

- A l'aide des flèches se placer sur « Temps » et appuyer sur « Enter » puis régler la durée pendant laquelle les mesures doivent être effectuées.
- A l'aide des flèches se placer sur « Délai » et appuyer sur « Enter » puis régler le temps d'attente avant de commencer les mesures.
- Placer 2 cuves zéro (témoin réactif) dans le spectrophotomètre et appuyer sur « Zéro-base » afin de faire le zéro.
  Attendre que le message « Faisant le zéro » disparaisse et que les croix « \*.\*\*\* » soient remplacer par
- Placer la cuve de mesure dans le spectrophotomètre à la place de la cuve zéro du bas et laisser la cuve zéro du haut en place puis appuyer sur « RUN ».

La variation d'absorbance peut être lue en continue sur l'écran de spectrophotomètre.

| Rédigé par T. Fontana | Vérifié par S.Gerbelot | V1 Approuvé par P. Lamauve |
|-----------------------|------------------------|----------------------------|
| le 16/06/2014         | le 09/12/14            | le 31/01/15                |

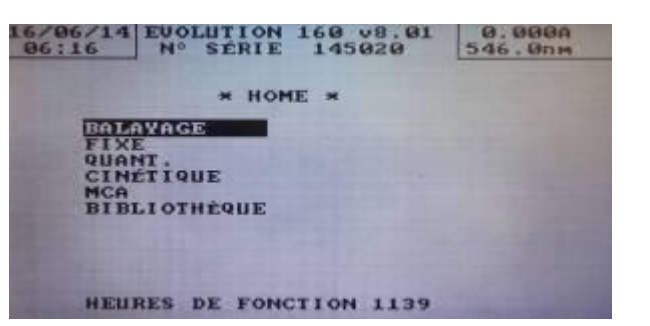